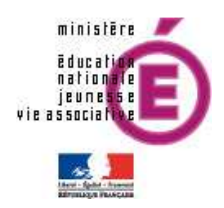

# Sereva 5<sup>e</sup>

## **Guide utilisateur**

### Version 13.2.0 – AVRIL 2013

**Diffusion Nationale Nancy - Publication AVRIL 2013** 

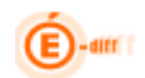

#### SOMMAIRE

| SOMMAIRE                                                                                                    | 2 -                                  |
|----------------------------------------------------------------------------------------------------|--------------------------------------|
| HISTORIQUE DU DOCUMENT                                                                                                    | 3 -                                  |
| GLOSSAIRE                                                                                                    | 4 -                                  |
| PRESENTATION                                                                                                    | 5 -                                  |
| CARACTERISTIQUES GENERALES<br>PROFILS UTILISATEURS<br>Acces                                                                                                    | 5 -<br>6 -<br>7 -                    |
| ADMINISTRATION                                                                                                    | 8 -                                  |
| Parametrage des profils utilisateurs<br>Parametrage des classes concernees par l'evaluation<br>Ouverture fermeture de l'exploitation<br>Parametrage des editions                                          | 8 -<br>9 -<br>9 -<br>10 -            |
| SAISIE DES RESULTATS DES ELEVES                                                                                                    | 13 -                                 |
| Saisie individuelle<br>Saisie globale ou collective                                                                                                    | 13 -<br>15 -                         |
| EXPLOITATION DES RESULTATS DES ELEVES                                                                                                    | 17 -                                 |
| Fiche de synthese individuelle<br>Bilan Global ou Resultats d'un groupe, d'une classe ou de l'etablissement<br>Taux de reussite<br>Grille de saisie vierge<br>Historisation des resultats des evaluations | 17 -<br>20 -<br>21 -<br>24 -<br>25 - |
| GROUPES DE COMPETENCES                                                                                                    | 25 -                                 |

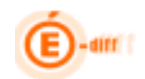

#### Historique du document

| Version<br>SCONET | Publié le  | Page / Chapitre<br>impacté | Nature de l'évolution         |
|-------------------|------------|----------------------------|-------------------------------|
| 12.1.1            | 09/03/2012 |                            | Création du document          |
| 13.1              | 18/02/201  |                            | Màj document                  |
| 13.2              | 01/04/2013 |                            | Relecture document par la MOA |

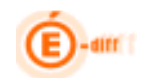

#### GLOSSAIRE

| Terme ou acronyme        | Définition                                                                                                    |
|--------------------------|----------------------------------------------------------------------------------------------------|
| Cahier de l'élève        | Le cahier destiné à l'élève regroupant plusieurs exercices par discipline et par<br>niveau. Les réponses inscrites dans le cahier seront codées par l'enseignant selon les<br>consignes du protocole d'évaluation.                                                                                                    |
| Compétence LPC           | <ul> <li>Les compétences sont décomposées en domaines. Combinaison de connaissances, capacités ou attitudes, que doit acquérir un élève. Le Socle commun se compose de sept compétences : <ol> <li>La maîtrise de la langue française,</li> <li>La pratique d'une langue vivante étrangère</li> <li>Les principaux éléments de mathématiques et la culture scientifique et technologique</li> <li>La maîtrise des techniques usuelles de l'information et de la communication</li> <li>La culture humaniste,</li> <li>Les compétences sociales et civiques,</li> <li>L'autonomie et l'initiative.</li> </ol> </li> </ul> |
| Domaine de<br>compétence | En compétence 1 ou maîtrise de la langue française, on distingue 3 domaines de compétence (lire, écrire et dire) eux-mêmes composés en items du socle commun                                                                                                    |
| Élément de structure     | Terme générique pour un groupe ou une division.                                                                                                    |
| Élève scolarisé          | Un élève est dit scolarisé dans un établissement s'il est inscrit dans un MEF et dans<br>une division et si sa date de sortie (de Sconet BEE) est nulle ou supérieure au 30 juin<br>de l'année scolaire en cours.                                                                                                    |
| EPLE                     | Établissement Public Local d'Enseignement                                                                                                    |
| Exercice                 | Un exercice est composé de un ou plusieurs relevés d'informations.                                                                                                    |
| IA                       | Inspection Académique                                                                                                    |
| ltem                     | Représente une connaissance, capacité ou attitude. C'est un sous élément d'une compétence du socle commun.                                                                                                    |
| MEF                      | Module Élémentaire de Formation, regroupant les divisions par niveaux, toutes options confondues. Les MEF sont issus de la BCN. Les MEF sont à différencier des MEF STAT, qui eux sont utilisés dans les outils décisionnels.                                                                                                    |
| Relevé d'information     | La nomenclature décrit les <b>R</b> elevés d'Information, les exercices que l'on retrouve<br>dans le cahier de l'évaluation et le codage de ces différents relevés d'information. Il<br>peut exister plusieurs relevés d'information pour un exercice. Par exemple dans une<br>rédaction on évalue l'adéquation vis-à-vis du sujet, l'orthographe, la syntaxe, la<br>grammaire Chaque relevé d'information est lié à un ou plusieurs items du LPC.<br>Chaque relevé d'information a un codage de réponse qui lui est propre.                                                                                             |
| Score                    | <ul> <li>Valeur (0,1,9,A) qui représente le résultat d'un item. Il pourra exister d'autres critères de réussites codifiés.</li> <li>0= non réponse</li> <li>1 = Bonne réponse</li> <li>9 = réponse fausse</li> <li>A = élève absent à l'épreuve</li> </ul>                                                                                                    |

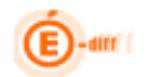

#### Présentation

SEREVA 5<sup>ème</sup> est une application intégrée dans l'environnement SIECLE. Elle est déployée dans les collèges volontaires pour l'expérimentation de l'évaluation nationale en fin de 5<sup>ème</sup>. Cette évaluation, proposée à miparcours de la scolarité au collège, dans le courant du troisième trimestre, porte sur la compétence 1 (maîtrise de la langue française) et les mathématiques. Elle permet de disposer d'informations pédagogiques comme point d'étape entre les évaluations de CM2 et le DNB. Elle est destinée à tous les collèges publics et privés utilisant SIECLE.

SEREVA permet la saisie des résultats des élèves aux évaluations nationales de fin de 5<sup>éme</sup> et la mise à disposition de statistiques et de listes de groupes de compétences à destination des chefs d'établissements, ainsi que l'assistance aux enseignants dans le suivi personnalisé de l'élève.

#### Cartographie de SEREVA 5ème

SIECLE Nomenclatures BEE Élèves de 5én LPC sfertEPLE SEREVA Ressources Délégations etstructures DELEG-STSWeb CE Ressources Gestion des ressources FPP humaines

Schéma des échanges entre SEREVA et les autres modules SIECLE vie scolaire.

#### Caractéristiques générales

L'application est dédiée à la saisie des résultats des élèves à l'évaluation en fin de 5<sup>ème</sup>. SEREVA est disponible dans le portail « ARENA » de SIECLE, sans maintenance ou installation par l'utilisateur au sein de l'établissement. Une partie du menu « administration », réservée au chef d'établissement permet de personnaliser son utilisation.

SEREVA offre la possibilité de:

- saisir pour chaque relevé d'information (question ou attendu devant être codé) de chaque exercice, les résultats des élèves aux épreuves de l'évaluation,
- exploiter sous forme d'indicateurs statistiques, par élève, par classe ou par établissement,
- créer des groupes de compétences sur la base de leurs résultats aux évaluations,
- saisir, pour les collèges de l'échantillon de la DEPP, les résultats des élèves aux séquences complémentaires.

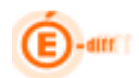

#### **Profils utilisateurs**

Les évaluations nationales ont lieu une fois dans l'année, au mois de mai ou juin. La saisie des résultats des évaluations des élèves est faite par les enseignants.

Selon le profil de l'utilisateur, les données sont accessibles en consultation et/ou en saisie.

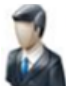

Chef d'établissement

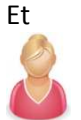

Documentaliste

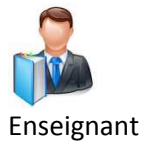

Autre Personnel

Le chef d'établissement

Il est l'administrateur de l'application et a accès de plein droit à l'ensemble des fonctionnalités, notamment la délégation de droit aux autres utilisateurs.

Les conseillers principaux d'éducation et les documentalistes

- Ils ont accès aux fonctionnalités de consultation **de plein droit pour l'ensemble des élèves** des classes dont ils ont la charge.

- Ils ont **accè**s aux fonctionnalités **de saisie** mais après délégation du chef d'établissement par l'intermédiaire de DELEG-CE.

Les professeurs :

- Ils ont accès de plein droit aux fonctionnalités de **consultation** pour les élèves des classes qu'ils ont en charge.

- Ils ont accès aux fonctionnalités de **saisie** si le chef d'établissement leur accorde les droits.

<u>Les autres personnels</u> rattachés à l'établissement peuvent avoir une délégation par le chef d'établissement des fonctionnalités d'administration, de saisie ou de consultation pour l'ensemble des élèves de l'établissement en précisant la durée de cet accès.

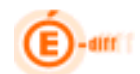

#### Accès

Après avoir choisi l'application SEREVA dans le portail ARENA,

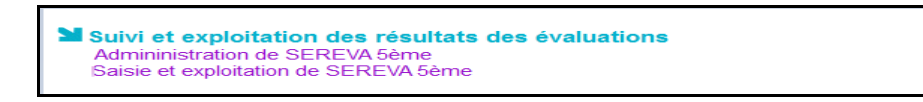

#### L'administrateur doit sélectionner l'établissement concerné par la saisie et valider.

| É<br>J        | SEREVA Sème                                                                                                    |                          | Sélectionner               |                |          |              | 2011-2012<br>version 12.1.0 |
|---------------|----------------------------------------------------------------------------------------------------|--------------------------|----------------------------|----------------|----------|--------------|-----------------------------|
| V U O Q . N O | Accueil Aide Quoi de neuf Quitter                                                                                                    |                          | l'établissemer             | it             |          |              |                             |
| w.educati     | 0951792B ECOLE ELEMENTAIRE PUBLIC JEAN JAURES<br>0951816E ECOLE ELEMENTAIRE PUBLIC JEAN ROSTAND<br>0952265H ECOLE ELEMENTAIRE PUBLIC MARCELIN BERTHEL | CR<br>OT                 |                            |                |          |              |                             |
|               |                                                                                                    | Accueil Aide             | Quoi de neuf Quitter       | Administration | Saisie I | Exploitation | Groupes de compétences      |
|               |                                                                                                    | Veuillez sél             | ectionner un établissement |                |          |              |                             |
|               |                                                                                                    | COL                      | LEGE PIERRE PERRET - C     | DLLEGE         |          |              |                             |
|               |                                                                                                    | Cliquer sur<br>'Valider' |                            | Valide         | ſ        |              |                             |

La page d'accueil s'affiche offrant ainsi la barre du menu et le message de bienvenue.

|                  |                                       | <b>V</b>                            |                               |                       |
|------------------|---------------------------------------|-------------------------------------|-------------------------------|-----------------------|
|                  |                                       | Quitter Administration              |                               | Groupes de compétence |
| _                |                                       |                                     |                               |                       |
| Accueil          |                                       |                                     | ₩                             | ,<br>,                |
| Bienvenue da     | ns l'application SERE                 | VA 5ème, « Suivi et exploitation de | es résultats des évaluations  | de 5ème ».            |
| E L'app<br>évalu | lication SEREVA est r<br>ations 5ème. | nise à disposition des collèges v   | olontaires pour l'expérimenta | tion des              |
| Exploita         | tion                                  |                                     |                               |                       |
| 🔁 L'exp          | loitation de votre étab               | lissement est ouverte               |                               |                       |
| Statistic        | lues                                  |                                     |                               |                       |
| Nombre d'élè     | ves non saisis par str                | ucture                              |                               |                       |
| Code Struct      | ure                                   | Nombre d'élèves non saisis          | Nombre d'élèves total         | l .                   |
| 5A               |                                       |                                     |                               |                       |
|                  |                                       |                                     |                               |                       |

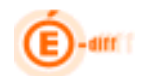

#### ADMINISTRATION

#### Paramétrage des profils utilisateurs

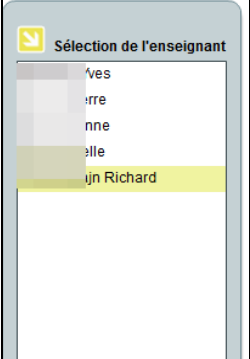

Le chef d'établissement peut déléguer à certains personnels de l'établissement (professeurs, CPE, personnels de surveillance ou d'administration) la saisie de la codification des réponses des élèves. Cette délégation peut concerner l'ensemble des élèves de l'établissement ou une partie des divisions.

Par défaut, aucun personnel, en dehors du chef d'établissement, n'a de profil en saisie. Un enseignant peut saisir les résultats de tous les élèves de l'établissement, y compris les élèves qu'il n'a pas, après délégation par le chef d'établissement. La liste des personnels de l'établissement est importée depuis STS Web.

La délégation peut se faire pour l'ensemble des élèves de l'établissement ou par classe.

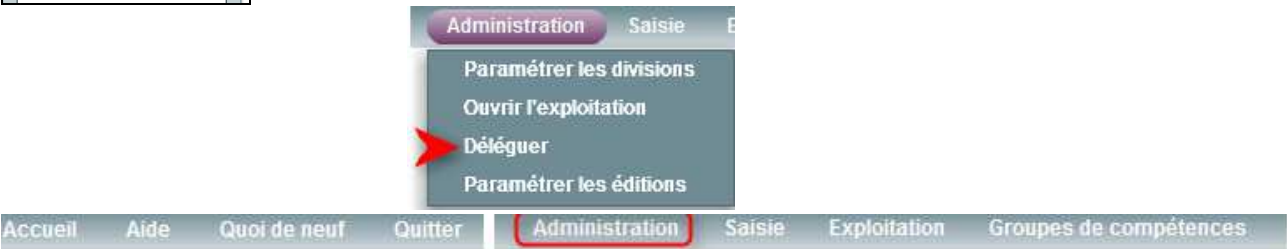

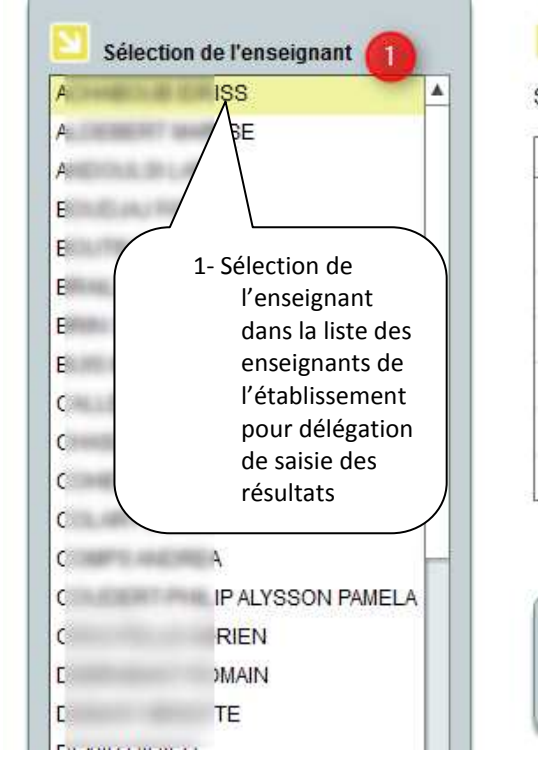

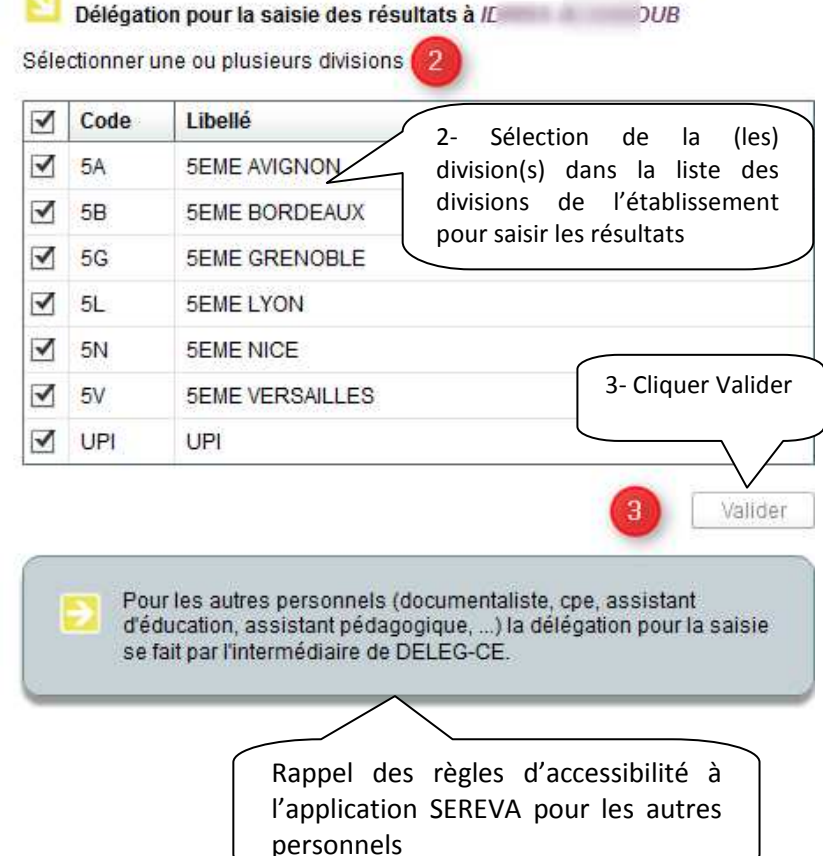

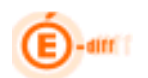

|      |                                                  | Structures sélectionnées |  |  |  |  |
|------|--------------------------------------------------|--------------------------|--|--|--|--|
|      | Délégation pour la saisie des résultats à SIMONE |                          |  |  |  |  |
| Séle | Sélectionner une ou plusieurs divisions :        |                          |  |  |  |  |
|      | Code                                             | Libellé                  |  |  |  |  |
|      | 501                                              | CINQUIEME 1              |  |  |  |  |
|      | 502                                              | CINQUIEME 2              |  |  |  |  |
|      | 503                                              |                          |  |  |  |  |
|      | 504                                              | CINQUIEME 4              |  |  |  |  |
|      | 505                                              | CINQUIEME 5              |  |  |  |  |
|      | 506                                              | CLNF2                    |  |  |  |  |
|      | 510                                              | CINQUIEME SEGPA1         |  |  |  |  |
|      |                                                  | Valider                  |  |  |  |  |

#### Paramétrage des classes concernées par l'évaluation

Par défaut, toutes les classes de cinquième sont concernées par l'évaluation. Si le chef d'établissement ne souhaite pas impliquer les élèves de certaines classes (par exemple les SEGPA) dans l'évaluation, il les désélectionne à l'aide de la fonctionnalité « Paramétrage des divisions ».

| 21   | Paramét    | trage des divisions c  | oncernées pa | ar l'évaluation |  |  |
|------|------------|------------------------|--------------|-----------------|--|--|
| séle | ctionner u | ine ou plusieurs divis | ions :       |                 |  |  |
| 1    | Code       | Libellé                |              |                 |  |  |
| 1    | 5A         | 5EME AVIGNON           |              |                 |  |  |
| 1    | 5B         | 5EME BORDEAUX          |              |                 |  |  |
| 1    | 5G         | 5EME GRENOBLE          |              |                 |  |  |
| •    | 5L         | 5EME LYON              |              |                 |  |  |
| ₹    | 5N         | 5EME NICE              |              |                 |  |  |
| 1    | 5V         | 5EME VERSAILLE         | 3            |                 |  |  |
| 1    | UPI        | UPI                    |              | 145-02          |  |  |
|      |            |                        |              |                 |  |  |

Ouverture fermeture de l'exploitation

Depuis ce menu, le chef d'établissement peut ouvrir et fermer l'exploitation sans aucune contrainte de date

|                                                      | Accueil                                                                                                    |                                                      |                              |            |
|------------------------------------------------------|----------------------------------------------------------------------------------------------------|------------------------------------------------------|------------------------------|------------|
|                                                      | Bienvenue dans l'applica                                                                                                    | ation SEREVA 5ème, « Suivi et exploitation des       | résultats des évaluations o  | le 5ème ». |
|                                                      |                                                                                                    |                                                      |                              |            |
|                                                      | L'application SE<br>évaluations 5èn                                                                                                    | REVA est mise à disposition des collèges vol-<br>ne. | ontaires pour l'expérimentat | ion des    |
|                                                      |                                                                                                    |                                                      | message de bie               | anvenue    |
|                                                      |                                                                                                    |                                                      |                              |            |
|                                                      | Exploitation                                                                                                    |                                                      |                              |            |
|                                                      |                                                                                                    |                                                      |                              |            |
|                                                      | L'exploitation de                                                                                                    | votre établissement <mark>est fermée 👘 </mark>       | Etat de l'expl               | oitation   |
|                                                      | A REPORT OF A REPORT OF A REPO |                                                      |                              |            |
|                                                      |                                                                                                    |                                                      |                              |            |
|                                                      |                                                                                                    |                                                      |                              |            |
|                                                      |                                                                                                    |                                                      |                              |            |
|                                                      | Statistiques                                                                                                    |                                                      |                              |            |
|                                                      | Statistiques                                                                                                    | isis par structure                                   |                              |            |
|                                                      | Statistiques<br>Nombre d'élèves non sa                                                                                                    | isis par structure                                   |                              |            |
|                                                      | Statistiques Nombre d'élèves non sa Code Structure                                                                                                    | isis par structure<br>Nombre d'élèves non saisis     | Nombre d'élèves total        |            |
|                                                      | Statistiques<br>Nombre d'élèves non sa<br>Code Structure<br>54                                                                                                    | isis par structure<br>Nombre d'élèves non saisis     | Nombre d'élèves total        |            |
| ste des divisions d                                  | Statistiques<br>Nombre d'élèves non sa<br>Code Structure<br>5A<br>6B                                                                                                    | isis par structure<br>Nombre d'élèves non saisis     | Nombre d'élèves total        |            |
| ste des divisions d                                  | E Statistiques<br>Nombre d'élèves non sa<br>Code Structure<br>5A<br>B<br>5G                                                                                                    | isis par structure<br>Nombre d'élèves non saisis     | Nombre d'élèves total        |            |
| ste des divisions d<br>nquième de                    | Code Structure<br>5A<br>5G<br>5L                                                                                                    | isis par structure<br>Nombre d'élèves non saisis     | Nombre d'élèves total        |            |
| ste des divisions d<br>nquième de<br>établissement   | e<br>Statistiques<br>Nombre d'élèves non sa<br>Code Structure<br>SA<br>B<br>SG<br>SL<br>SN                                                                                                    | isis par structure<br>Nombre d'élèves non saisis     | Nombre d'élèves total        |            |
| ste des divisions d<br>nquième de<br>établissement   | Code Structure<br>5A<br>6<br>5C<br>5C<br>5C<br>5C<br>5C<br>5C<br>5C<br>5C<br>5C<br>5C                                                                                                    | isis par structure<br>Nombre d'élèves non saisis     | Nombre d'élèves total        |            |
| iste des divisions d<br>inquième de<br>établissement | e SKatistiques<br>Nombre d'élèves non sa<br>Code Structure<br>5A<br>5G<br>5L<br>5N<br>5V                                                                                                    | isis par structure Nombre d'élèves non saisis        | Nombre d'élèves total        |            |

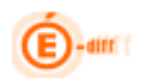

Par défaut l'application est configurée « en saisie », l'exploitation des résultats n'est donc pas disponible. Une fois les saisies finalisées, le chef d'établissement (administrateur) peut ouvrir la partie exploitation de l'application.

En cas de saisie incomplète ou d'erreurs, il est possible à tout moment, pour le chef d'établissement, de passer d'un mode à l'autre. Il n'existe pas de date d'ouverture et de fermeture par défaut, ces dates sont définies par le chef d'établissement en fonction des contraintes locales et de l'organisation présentée au conseil pédagogique.

Le chef d'établissement autorise ainsi la saisie en fermant l'exploitation et inversement.

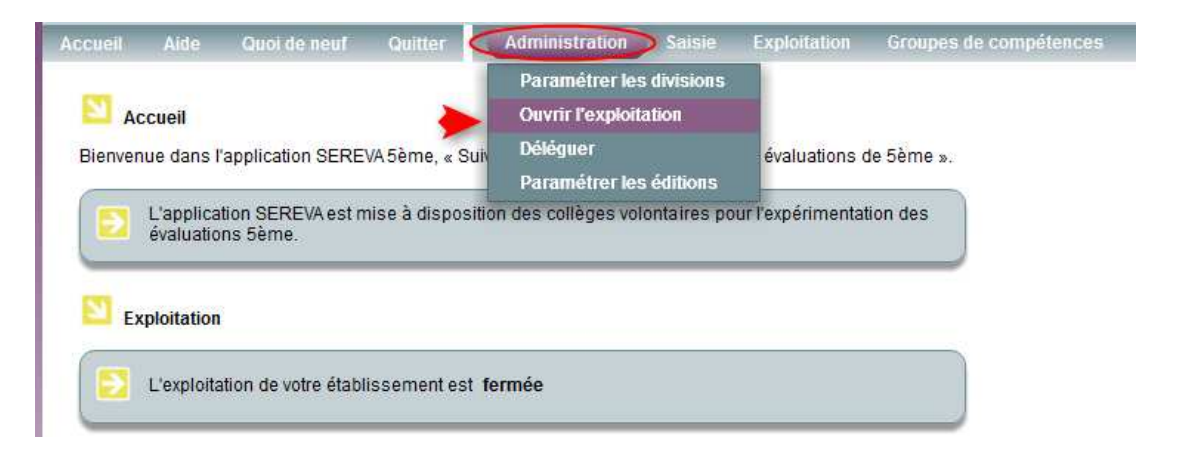

#### Exploitation fermée = Saisie ouverte (cadenas ouvert)

| Accueil Aide Quoi de neuf Quitter 🔐 Saiste Exploitation Groupes de compétences                                       | Accueli Aide Quoi de neuf Quitter Cassie Exploitation Groupes de compétences                                         |
|----------------------------------------------------------------------------------------------------|----------------------------------------------------------------------------------------------------|
| S Accueil                                                                                                    | Cueil Accueil                                                                                                    |
| Bienvenue dans l'application SEREVA 5ème, « Suivi et exploitation des résultats des évaluations de 5ème ».           | Bienvenue dans l'application SEREVA5ème, « Suivi et exploitation des résultats des évaluations de 5ème ».            |
| L'application SEREVA est mise à disposition des collèges volontaires pour l'expérimentation des<br>évaluations 6ème. | L'application SEREVA est mise à disposition des collèges volontaires pour l'expérimentation des<br>évaluations 5ème. |
| S Exploitation                                                                                                    | Exploitation                                                                                                    |
| L'exploitation de votre établissement est fermée                                                                     | L'exploitation de votre établissement est ouverte                                                                    |

Exploitation Ouverte = Saisie fermée (cadenas fermé)

Attention : à l'ouverture de l'exploitation le message d'information ci-après 'affiche ;

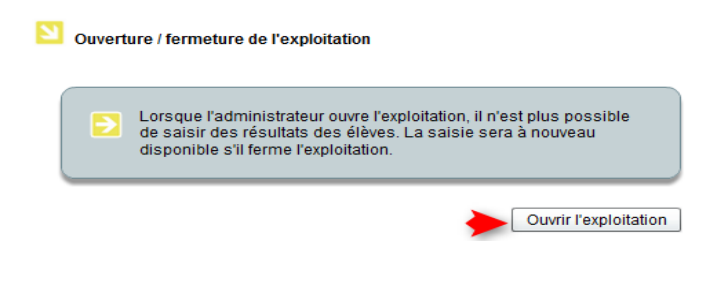

#### Paramétrage des éditions

Cet écran affiche un formulaire de choix d'exploitation à paramétrer, il propose les valeurs suivantes :

- Synthèse individuelle
- Bilan individuel complet
- Bilan individuel détaillé
- Bilan global

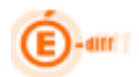

- Taux de réussite
- Groupes de compétences

Liste des paramétrages selon le type d'exploitation sélectionnée :

#### ✓ Synthèse individuelle

- Compétences à afficher : possibilité de sélectionner une ou deux compétences (Compétence1, Mathématiques)
- Afficher les résultats de l'établissement : une seule valeur sélectionnable (Oui ou Non)
- Afficher les résultats de la division : une seule valeur sélectionnable (Oui ou Non)

| Paramétrage des éditions                                          |                                                             |
|-------------------------------------------------------------------|-------------------------------------------------------------|
| Synthèse individuelle Bilan individuel complet Bilan individuel o | détaillé Bilan global Taux de réussite Groupe de compétence |
| Compétences à afficher                                            | Afficher les résultats de la division                       |
| Compétence 1                                                      | ⊙ Oui                                                       |
| ✓ Mathématiques                                                   | ○ Non                                                       |
|                                                                   |                                                             |
|                                                                   |                                                             |
| Afficher les résultats de l'établissement                         |                                                             |
| ⊙ Oui                                                             |                                                             |
| ○ Non                                                             |                                                             |
|                                                                   |                                                             |
|                                                                   |                                                             |

#### ✓ Bilan Individuel complet

- Compétences à afficher : possibilité de sélectionner une ou deux compétences (Compétence1, Mathématiques)
- Codification: possibilité de sélectionner plusieurs valeurs ; Absent, Non-réponse, Exercice réussi, Réponse partielle, Réponse inexacte.

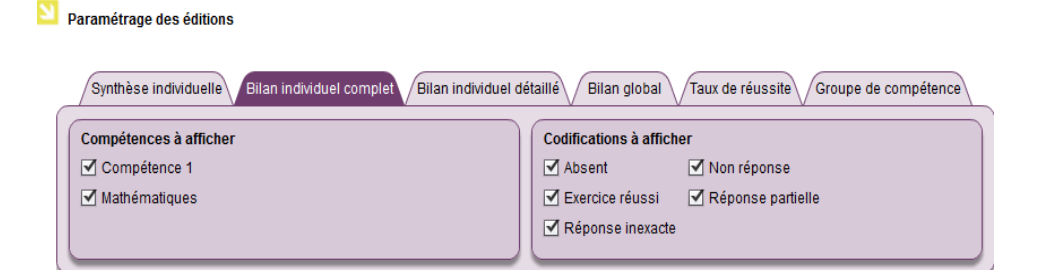

#### ✓ <u>Bilan individuel détaillé</u>

- Compétences à afficher : possibilité de sélectionner une ou deux compétences (Compétence1, Mathématiques)
- Afficher les résultats de la division : une seule valeur sélectionnable (Oui ou Non)
- Afficher les résultats de l'établissement : une seule valeur sélectionnable (Oui ou Non)
- Synthèse à afficher : une seule valeur sélectionnable (valeurs possibles : Synthèse des résultats par compétence, Synthèse des résultats par domaine de compétence, Synthèse des résultats par item)
- Choix de la présence graphique : une seule valeur sélectionnable (Oui ou Non)

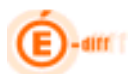

#### Paramétrage des éditions

| Synthèse individuelle Bilan individuel complet Bilan individuel d | étaillé Bilan global Taux de réussite Groupe de compétence                                                                                                    |
|-------------------------------------------------------------------|----------------------------------------------------------------------------------------------------|
| Compétences à afficher<br>Compétence 1<br>Mathématiques           | Synthèses à afficher           O Synthèse des résultats par compétence           O Synthèse des résultats par domaine de compétence           • Synthèse des résultats par item |
| Afficher les résultats de la division<br>• Oul<br>O Non           | Afficher les résultats de l'établissement<br>• Oui<br>• Non                                                                                                    |
| Graphique<br>⊙ Oui<br>○ Non                                       |                                                                                                    |

#### ✓ <u>Bilan global</u>

- Compétences à afficher : possibilité de sélectionner une ou deux compétences (Compétence1, Mathématiques)
- Afficher les résultats de la division : une seule valeur sélectionnable (Oui ou Non)
- Choix de la présence graphique : une seule valeur sélectionnable (Oui ou Non)
- Choix de l'axe : une seule valeur sélectionnable (année de naissance, genre, PCS, MEF, division, division d'origine)
- Indicateur : une seule valeur sélectionnable (taux de réussite par item par compétence et par domaine, Distribution des codes)
- Regroupement de l'histogramme : une seule valeur sélectionnable (compétence, domaine de compétence, item)

| Synthèse individuelle Bilan individuel complet Bilan individuel d | tétaillé Bilan global Taux de réussite Groupe de compétence                                                           |
|-------------------------------------------------------------------|----------------------------------------------------------------------------------------------------|
| Compétences à afficher<br>✓ Compétence 1<br>✓ Mathématiques       | Choix de l'axe         Année de naissance       Division         Division d'origine       Genre         PCS       MEF |
| Afficher les résultats de l'établissement<br>Ouli<br>Non          | Indicateur<br>O Taux de réussite par item par compétence et par domaine<br>O Distribution des codes                   |
| Graphique<br>• Oui<br>• Non                                       | Regroupement de l'histogramme         Ocompétence         Domaine de compétence         Item                          |

#### ✓ Taux de réussite

- Compétences à afficher : possibilité de sélectionner une ou deux compétences (Compétence1, Mathématiques)
  - Paramétrage des éditions

Paramétrage des éditions

| Synthèse individuelle Bilan individuel complet Bilan individuel | létaillé Bilan global Taux de réussite Groupe de compétence |
|-----------------------------------------------------------------|-------------------------------------------------------------|
| Compétences à afficher                                          |                                                             |
| <ul> <li>✓ Compétence 1</li> <li>✓ Mathématiques</li> </ul>     |                                                             |
|                                                                 |                                                             |

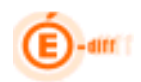

#### ✓ Groupe de compétence

 Compétences à afficher : possibilité de sélectionner une ou deux compétences (Compétence1, Mathématiques)

| 9 | Paramétrage des éditions                                                                                                    |
|---|----------------------------------------------------------------------------------------------------|
|   | Synthèse individuelle       Bilan individuel complet       Bilan individuel détaillé       Bilan global       Taux de réussite       Groupe de compétence         Compétences à afficher       Image: Compétence 1       Image: Compétence 1 |

#### SAISIE DES RESULTATS DES ELEVES

Les enseignants peuvent coder les réponses des élèves par division, individuellement ou collectivement.

La compétence 1 (maitrise de la langue Française) est évaluée sous forme **de 65 items** qui ne peuvent être codés que sous la forme de « 0, 1, 2, 9, A »

Les mathématiques sont évaluées sous forme **de 66 items** codés identiquement à la première compétence et qui peuvent être complétés par des codes intermédiaires.

| Code | Valeur                                             |
|------|----------------------------------------------------|
| 0    | Pas de réponse                                     |
| 1    | Bonne réponse                                      |
| 2    | Réponse partiellement bonne considérée comme bonne |
| 9    | Mauvaise réponse                                   |
| А    | Absence de réponse (élève absent à l'épreuve)      |

#### Saisie individuelle

Saisie individuelle Saisie globale

#### Menu : Saisie / Saisie individuelle

La liste des élèves est présentée en colonne à gauche de l'écran. La sélection peut se faire sur l'ensemble des élèves des divisions Concernées par l'évaluation ou pour une seule division.

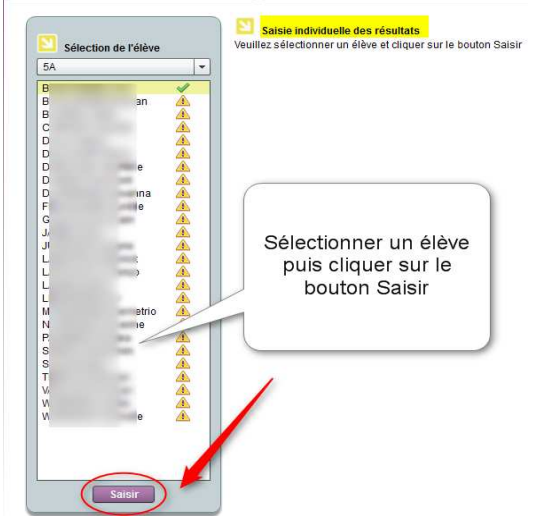

Une fois l'élève sélectionné dans la liste, l'utilisateur accède à un écran de saisie présentant 2 ou 3 onglets :

- un dédié à la compétence 1 : maîtrise de la langue française

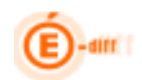

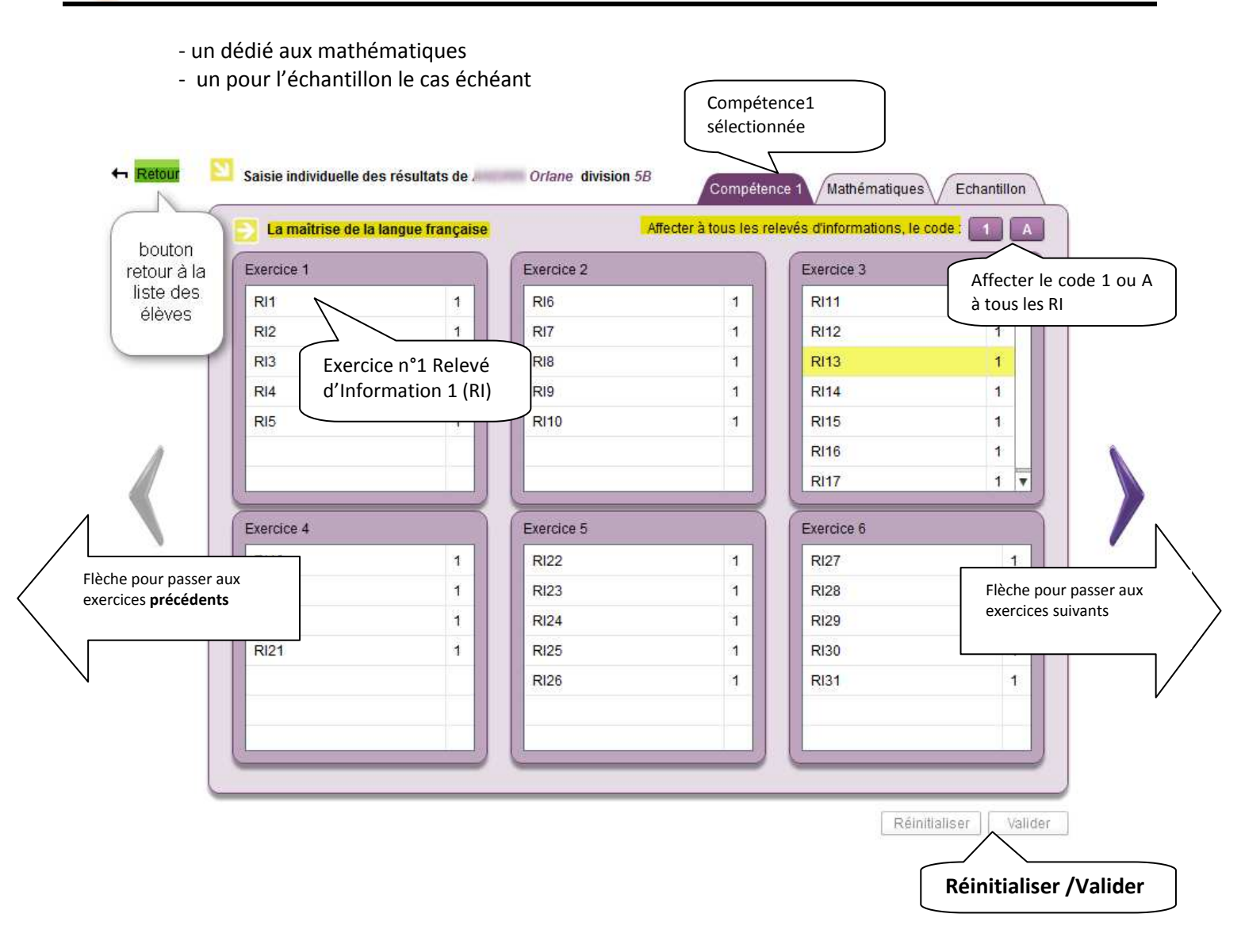

Le passage d'un item à l'autre peut se faire avec la touche tabulation, entrée et/ou sortie souris. Le passage d'un onglet à l'autre n'efface pas la saisie, cependant il est nécessaire d'enregistrer la saisie pour passer d'un élève à l'autre.

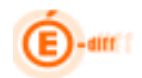

#### Saisie globale ou collective

Saisie individuelle

#### Saisie globale

#### Menu : Saisie /Saisie globale

Une fois les élèves sélectionnés, l'utilisateur accède à un écran de saisie présentant deux ou trois onglets :

- ✓ un dédié à la compétence 1 ou maîtrise de la langue française
- un dédié aux mathématiques
- ✓ un dédié aux saisies relatives à l'échantillon (le cas échéant).

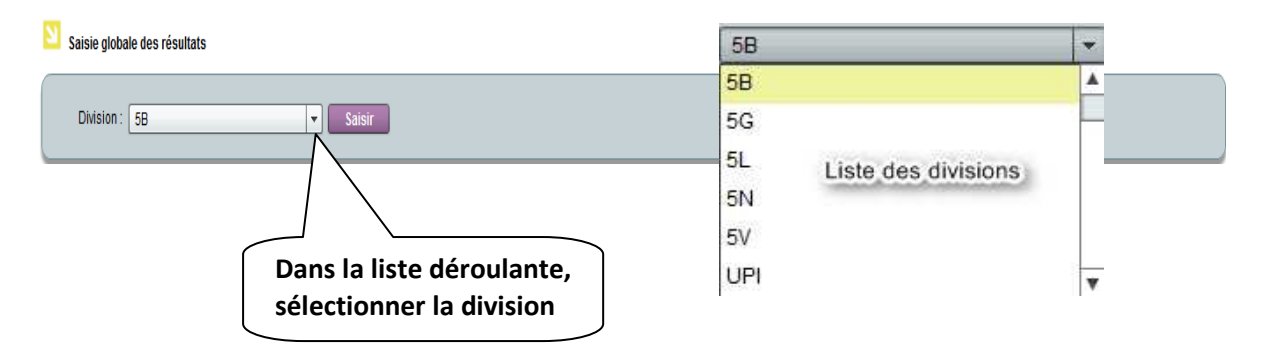

Comme pour la saisie individuelle, le passage d'une case à l'autre peut se faire par la touche tabulation, entrée ou la souris. Le déplacement s'effectue de gauche à droite, puis en fin de ligne avec un retour au début de la ligne d'après.

Il est possible de coder toute la ligne d'un élève (uniquement dans l'onglet actif, mathématiques ou compétence 1 par exemple) avec les codes A (absent) ou 1 (réussis) pour faciliter la saisie.

Les items peuvent être codés A ou de 0, 1, 2, 3 ou 9.

Certains items peuvent être codés avec des chiffres de 2 à 8 (réponses partielles). *Les correcteurs doivent se reporter au cahier de l'enseignant pour connaître la nature du codage à effectuer* 

| La maitrica | de la langua françaia  | ~ |     |     |        | ſ   | Ex  | erc | ice | •                |        |                       |      |             |    |    |        |     |    |    |    |       | Com    | pétence | e 1 | Math | ématiq  | ues | Ect | iantill |
|-------------|------------------------|---|-----|-----|--------|-----|-----|-----|-----|------------------|--------|-----------------------|------|-------------|----|----|--------|-----|----|----|----|-------|--------|---------|-----|------|---------|-----|-----|---------|
| La maiurse  | ue la laligue français | e | ŕ   |     |        | 5   | 2   | _   |     |                  |        |                       |      |             |    |    |        |     |    |    |    |       |        |         |     |      |         |     |     |         |
| s relevés   | Nom et prénom de       |   |     | E   | ercice | 1   | 7/  |     |     |                  | Exerc  | ice 2                 |      | Ľ           |    | E  | kercic | e 3 |    |    |    | Exerc | cice 4 |         |     | E    | xercice | e 5 |     |         |
| information | TUCTO                  |   | RI1 | RI2 | RI3    | RI4 | RI5 | RI6 | R17 | R                | 18 RI9 |                       | RI   | <b>RI11</b> | RI | RI | RI     | RI  | RI | RI | RI | RI    | RI     | RI      | RI  | RI   | Rl      | RI  | RI  | RI      |
| 1 A         | Al                     | 1 | 1   | 1   | 1      | 1   | 1   | 1   | 1   | 1                | 1      | $\wedge$ <sup>1</sup> | 1    | 1           | 1  | 1  | 1      | 1   | 1  | 1  | 1  | 1     | 1      | 1       | 1   | 1    | 1       | 1   | 1   | 1       |
| 1 A         | Bern                   | 1 | 1   | 1   | 1      | 1   | 1   | 1   | 1   | 1                | 1      |                       | 1    | 1           | _1 | 1  | 1      | 1   | 1  | 1  | 1  | 1     | 1      | 1       | 1   | 1    | 1       | 1   | 1   | 1       |
| 1 A         | B                      |   | 1   | 1   | 1      | 1   | 1   | 1   | 1   | $\left( \right)$ |        | أمرية                 |      |             |    | 1  | 1      | 1   | 1  | 1  | 1  | 1     | 1      | 1       | 1   | 1    | 1       | 1   | 1   | 1       |
| 1 A         | B                      |   | 1   | 1   | 1      | 1   | 1   | 1   | 1   |                  | ке     | leve                  |      |             |    | 1  | 1      | 1   | 1  | 1  | 1  | 1     | 1      | 1       | 1   | 1    | 1       | 1   | 1   | 1       |
| 1 A         | B                      |   | 1   | 1   | 1      | 1   | 1   | 1   | 1   |                  | ď١     | nforma                | itio | n           |    | 1  | 1      | 1   | 1  | 1  | 1  | 1     | 1      | 1       | 1   | 1    | 1       | 1   | 1   | 1       |
| 1 A         | D у                    |   |     |     |        |     |     |     |     | L                |        |                       |      |             | J  |    |        |     |    |    |    |       |        |         |     |      |         |     |     |         |
| 1 A         | D                      | A |     |     |        |     |     |     |     |                  |        |                       |      |             | _  |    |        |     |    |    |    |       |        |         |     |      |         |     |     |         |
| 1 A         | Eksense takang         | Â |     |     |        |     |     |     |     |                  |        |                       |      |             |    |    |        |     |    |    |    |       |        |         |     |      |         |     |     |         |
| 1 A         | J/                     |   |     |     |        |     |     |     |     |                  |        |                       |      |             |    |    |        |     |    |    |    |       |        |         |     |      |         |     |     |         |
| 1 A         | Lines, manner          |   |     |     |        |     |     |     |     |                  |        |                       |      |             |    |    |        |     |    |    |    |       |        |         |     |      |         |     |     |         |
| 1 1         | a                      | A |     |     |        |     |     |     |     |                  | _      |                       | -    |             |    |    |        | 1 . |    | -  |    |       |        |         |     | 1    |         |     |     | 1       |

Réinitialiser /

Valider

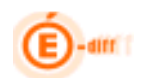

| A chaque fois que l'on affection confirmation suivant apparai | cte une note ( 🚺 🔼 ) à tous les relevés d'info<br>t ;                                                                   | rmations, le message de  |
|---------------------------------------------------------------|----------------------------------------------------------------------------------------------------|--------------------------|
|                                                               | Confirmation                                                                                                    |                          |
|                                                               | Etes-vous sûr de vouloir attribuer le code 1 à tous<br>les relevés d'information de cette compétence<br>pour cet élève? |                          |
|                                                               | Oui Non                                                                                                    |                          |
| Une fois les saisies terminées                                | s, l'utilisateur doit valider sa saisie.                                                                                | Information              |
|                                                               |                                                                                                    | Enregistrement effectué. |

A la validation (clic sur le bouton valider), le message de confirmation ci près apparait

Enregistrement effectué.

Si l'utilisateur veut réinitialiser la saisie (clic sur le bouton réinitialiser), le message de confirmation ci après apparait, avertissant que les données seront perdues.

| Confirmation                                                                         |  |  |  |  |  |  |  |  |
|--------------------------------------------------------------------------------------|--|--|--|--|--|--|--|--|
| Les modifications en cours n'ont pas été<br>enregistrées. Souhaitez-vous continuer ? |  |  |  |  |  |  |  |  |
| Si oui, les données seront perdues.                                                  |  |  |  |  |  |  |  |  |
| Oui Non                                                                              |  |  |  |  |  |  |  |  |

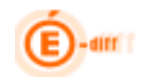

#### EXPLOITATION DES RESULTATS DES ELEVES

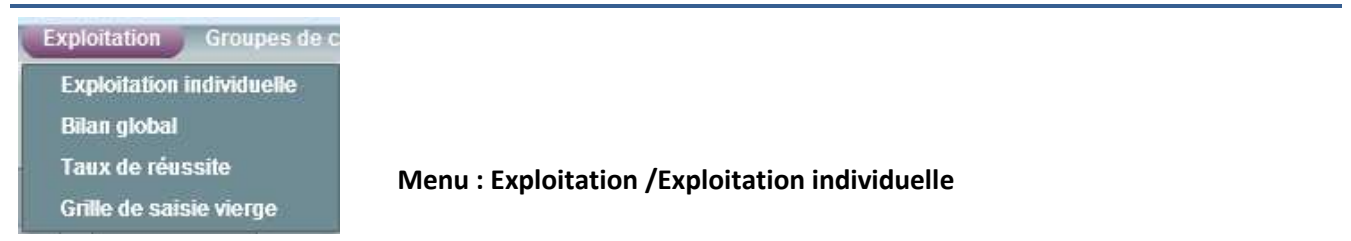

Les résultats des évaluations sont exploités sous forme individuelle (transmission des résultats à la famille ou aux enseignants de l'élève) et sous forme collective (statistiques anonymées). Les tableaux peuvent être sauvegardés au format PDF.

Le chef d'établissement a également la possibilité d'importer les données au format de « .csv » pour les données statistiques non nominatives.

L'utilisateur doit :

Sélectionner un Niveau ou tous les niveaux

Sélectionner une division ou toutes les divisions concernées par l'évaluation

Sélectionner un ou plusieurs élèves

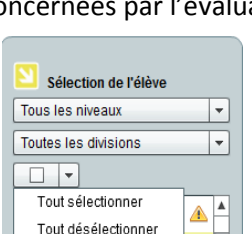

Sélection de l'élève Tous les niveaux Tous les niveaux

Cinquième

Quatrième

Troisième

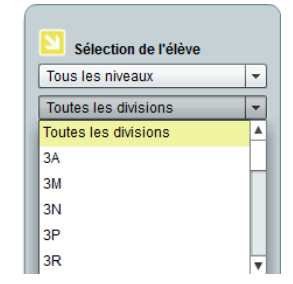

#### Fiche de synthèse individuelle

Ce document est une fiche permettant de transmettre aux familles les résultats des évaluations de leurs enfants. Le chef d'établissement effectue le paramétrage pour toutes les classes ou pour chacune d'entre elles, en faisant apparaître ou pas la moyenne de la division et/ou de l'établissement.

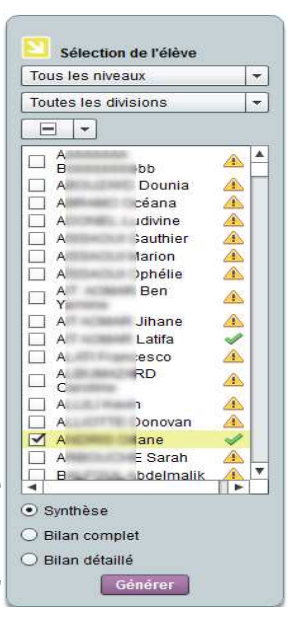

Les trois formes de la fiche de synthèse

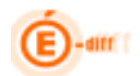

4

a - Synthèse individuelle : cette fiche détaille pour les mathématiques et la maîtrise de la langue les résultats des élèves.

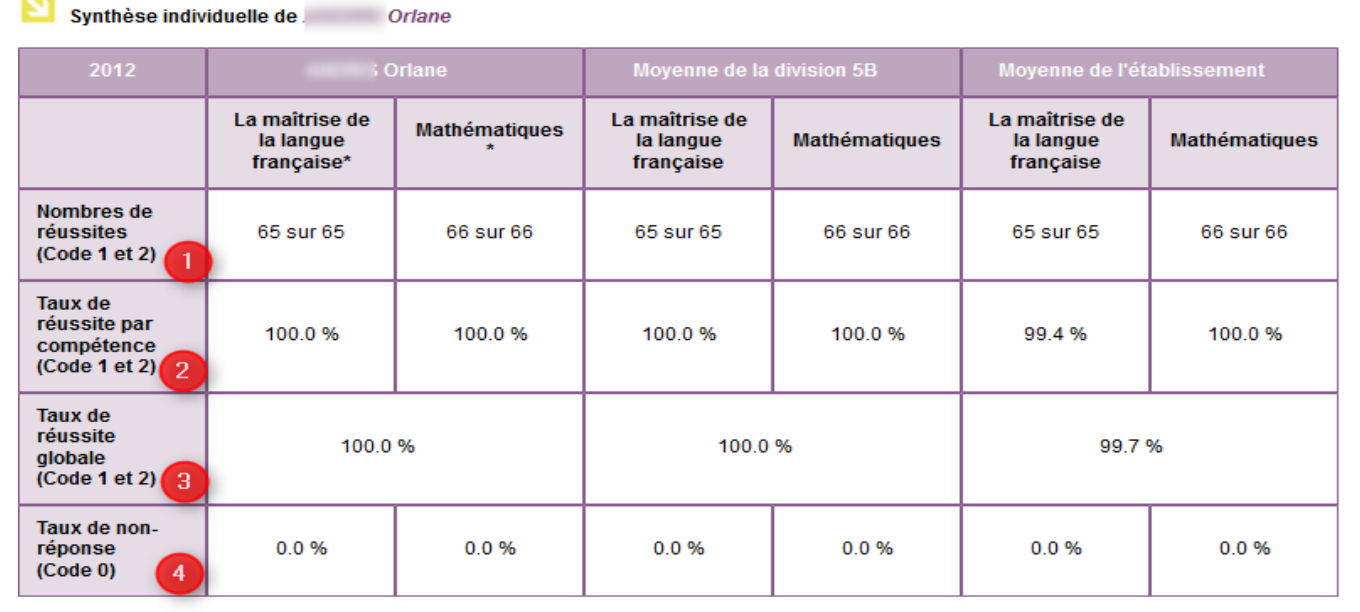

\* En cas d'absence de saisie de l'élève (case vierge ou code A) à une partie des épreuves, la case est grisée. Les résultats affichés ne prenant en compte qu'une partie des exercices, ils ne sont pas significatifs pour refléter le niveau de l'élève.

Fichier PDF Fichier CSV Inombre d'exercices réussis (par compétence) etaux de réussite par compétence (en pourcentage) I taux de réussite global (toutes compétences confondues en pourcentage - taux de non réponse

La génération du fichier au format csv reste propre au profil administrateur (renseignant uniquement en PDF

b - Un bilan (individuel) complet d'un élève sur le lequel apparait chaque exercice et son codage pour une ou les deux compétences.

Compétence1 : la maitrise de la langue française Exportable au format pdf et csv

| Année 2012        |                    |                         |                               |                                            |                                 |
|-------------------|--------------------|-------------------------|-------------------------------|--------------------------------------------|---------------------------------|
|                   | Absent<br>(Code A) | Non-réponse<br>(Code 0) | Réponse<br>exacte<br>(Code 1) | Réponse<br>partielle<br>(Code de 2 à<br>8) | Réponse<br>inexacte<br>(Code 9) |
| La maîtrise de la | a langue frança    | ise I                   |                               |                                            |                                 |
| Exercice 1<br>RI1 |                    |                         | х                             |                                            |                                 |
| Exercice 1<br>RI2 |                    |                         | х                             |                                            |                                 |
| Exercice 1<br>RI3 |                    |                         | х                             |                                            |                                 |
| Exercice 1<br>RI4 |                    |                         | х                             |                                            |                                 |
| Exercice 1<br>RI5 |                    |                         | х                             |                                            |                                 |
| Exercice 2<br>RI6 |                    |                         | x                             |                                            |                                 |
| Exercice 2<br>RI7 |                    |                         | х                             |                                            |                                 |
| Exercice 2<br>RI8 |                    |                         | х                             |                                            |                                 |

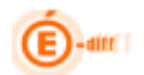

Bilan individuel complet de Orlane

|               | Année 2012        |                    |                         | e de 5EME BORDEAUX            |                                            |                                 |  |  |  |  |  |  |  |
|---------------|-------------------|--------------------|-------------------------|-------------------------------|--------------------------------------------|---------------------------------|--|--|--|--|--|--|--|
|               |                   | Absent<br>(Code A) | Non-réponse<br>(Code 0) | Réponse<br>exacte<br>(Code 1) | Réponse<br>partielle<br>(Code de 2 à<br>8) | Réponse<br>inexacte<br>(Code 9) |  |  |  |  |  |  |  |
| at PDF et csv | Mathématiques     |                    |                         |                               |                                            |                                 |  |  |  |  |  |  |  |
|               | Exercice 1<br>RI1 |                    |                         | х                             |                                            |                                 |  |  |  |  |  |  |  |
|               | Exercice 2<br>RI2 |                    |                         | х                             |                                            |                                 |  |  |  |  |  |  |  |
|               | Exercice 3<br>RI3 |                    |                         | х                             |                                            |                                 |  |  |  |  |  |  |  |
|               | Exercice 4<br>RI4 |                    |                         | х                             |                                            |                                 |  |  |  |  |  |  |  |
|               | Exercice 5<br>RI5 |                    |                         | х                             |                                            |                                 |  |  |  |  |  |  |  |
|               | Exercice 6<br>RI6 |                    |                         | х                             |                                            |                                 |  |  |  |  |  |  |  |
|               | Exercice 7<br>RI7 |                    |                         | х                             |                                            |                                 |  |  |  |  |  |  |  |
|               | Exercice 8<br>RI8 |                    |                         | х                             |                                            |                                 |  |  |  |  |  |  |  |

Mathématiques : exportable au format PDF et csv

**C** - Un bilan détaillé sur lequel apparait les résultats selon les attendus du socle commun de connaissances et de compétences en fin de cinquième.

- par compétence

Sous forme de tableau

- par domaine de compétence.
- par items du livret personnel de compétences

#### Tableau Graphique Bilan individuel détaillé de / Orlane Division de 5B (Code 1 et 2) Code 0) ۸ 65 sur 65 65 sur 65 Résultats par compétence 4 54 sur 54 LIRE 54 sur 54 Adapter son mode de lecture à la Résultats par domaine ) sur 5 5 sur 5 5 sur 5 du texte proposé et à l'objectif pou Repérer les informations dans un texte à partir des éléments explicites et des 15 sur 15 0 sur 15 15 sur 15 15 sur 15 éléments implicites nécessaires. Utiliser ses capacités de raisonnement, 9 sur 9 0 sur 9 9 sur 9 9 sur 9 savoir faire appel à des outils appropriés pour lire Utiliser ses connaissances sur la langue **Résultats par item** 10 sur 10 10 sur 10 (vocabulaire, grammaire et orthographe) pour lire Dégager, par écrit ou oralement, 10 sur 10 0 sur 10 10 sur 10 10 sur 10 l'essentiel d'un texte lu. Manifester sa compréhension de textes **v** 5 sur 5 0 sur 5 5 sur 5 5 sur 5

\* En cas d'absence de saisie de l'élève (case vierge ou code A) à une partie des épreuves, la case est grisée. Les résultats affichés ne prenant en compte qu'une partie des exercices, ils ne sont pas significatifs pour refléter le niveau de l'élève. L'indication « non évalué » apparaît lorsque le nombre d'<u>absences</u> est trop important.

Fichier PDF Fichier CSV

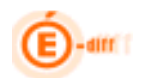

#### Ou sous forme de graphique

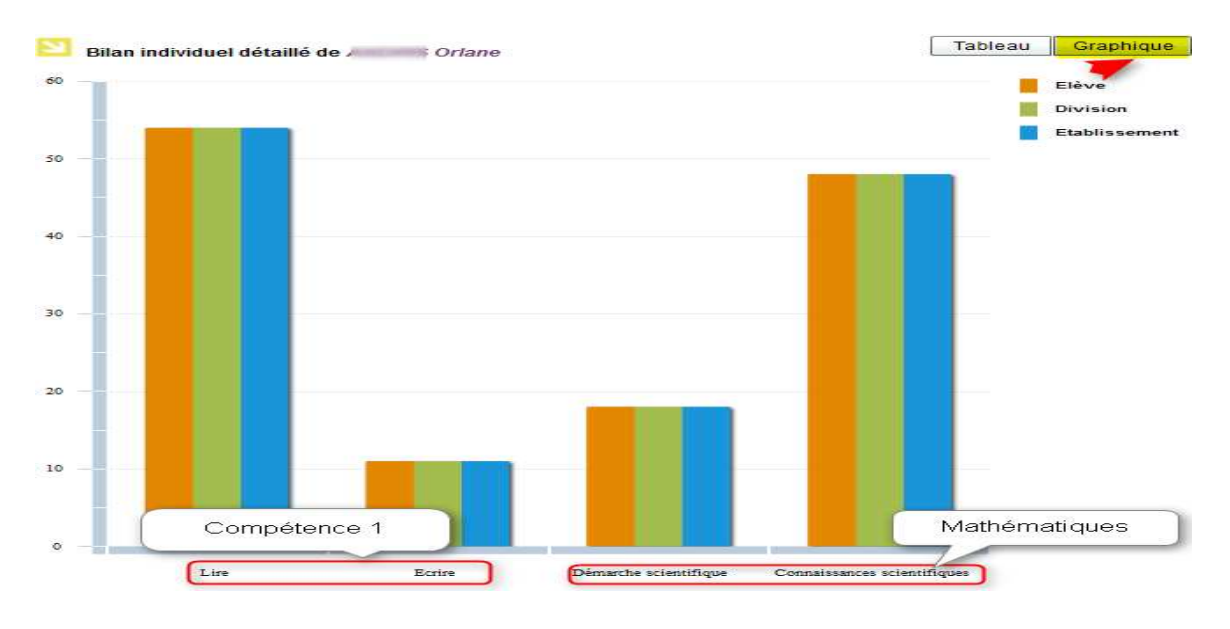

#### Bilan Global ou Résultats d'un groupe, d'une classe ou de l'établissement

#### Menu : Exploitation /Bilan Global

Bilan global : l'objectif est de transmettre **aux enseignants** les résultats des évaluations des élèves. Ce bilan est paramétrable par le chef d'établissement et correspond aux options suivantes :

- Choix de la structure
- Choix de la compétence
- Choix des éléments de comparaison
- Choix de la présence de graphique

Structures sélectionnées

| Discipline                                                                                                    |       | Cinquième 2 | Cinquième 3 | Cinquième 4 | Cinquième 5 | Cinquième 6 | Établissement |
|----------------------------------------------------------------------------------------------------|-------|-------------|-------------|-------------|-------------|-------------|---------------|
| Mathématiques                                                                                                    | 60/66 | 35/66       | 13/66       | 45/66       | 13/66       | 35/66       | 45/66         |
| PRATIQUER UNE DEMARCHE SCIENTIFIQUE ET<br>TECHNOLOGIQUE, RÉSOUDRE DES PROBLÈMES                                                                                                    | xx/66 | xx/66       | xx/66       | xx/66       | xx/66       | xx/66       | xx/66         |
| Rechercher, extraire et organiser l'information utile                                                                                                    | 30/66 | 35/66       | 13/66       | 45/66       | 13/66       | 35/66       | 45/66         |
| Réaliser, manipuler, mesurer, calculer, appliquer des<br>consignes                                                                                                    | 60/66 | 35/66       | 13/66       | 45/66       | 13/66       | 35/66       | 45/66         |
| Raisonner, argumenter, pratiquer une démarche expérimentale<br>ou technologique, démontrer                                                                                                    | 60/66 | 35/66       | 13/66       | 45/66       | 13/66       | 35/66       | 45/66         |
| Présenter la démarche suivie, les résultats obtenus,<br>communiquer à l'aide d'un langage adapté                                                                                                    | 60/66 | 35/66       | 13/66       | 45/66       | 13/66       | 35/66       | 45/66         |
| SAVOIR UTILISER DES CONNAISSANCES ET DES<br>COMPÉTENCES MATHÉMATIQUES                                                                                                    | 60/66 | 35/66       | 13/66       | 45/66       | 13/66       | 35/66       | 45/66         |
| Organisation et gestion de données : reconnaître des situations<br>de proportionnalité, utiliser des pourcentages, des tableaux,<br>des graphiques. Exploiter des données statistiques et aborder<br>des situations simples de probabilité | 60/66 | 35/66       | 13/66       | 45/66       | 13/66       | 35/66       | 45/66         |
| Nombres et calculs : connaître et utiliser les nombres entiers,<br>décimaux et fractionnaires. Mener à bien un calcul : mental, à la                                                                                                    | 60/66 | 35/66       | 13/66       | 45/66       | 13/66       | 35/66       | 45/66         |

- Choix des graphiques : graphique pour les taux de réussite détaillés, pour les cinq domaines et les deux compétences (histogramme)
- Choix des indicateurs : taux de réussite par item, par domaine et par compétence
- Choix des axes : par division

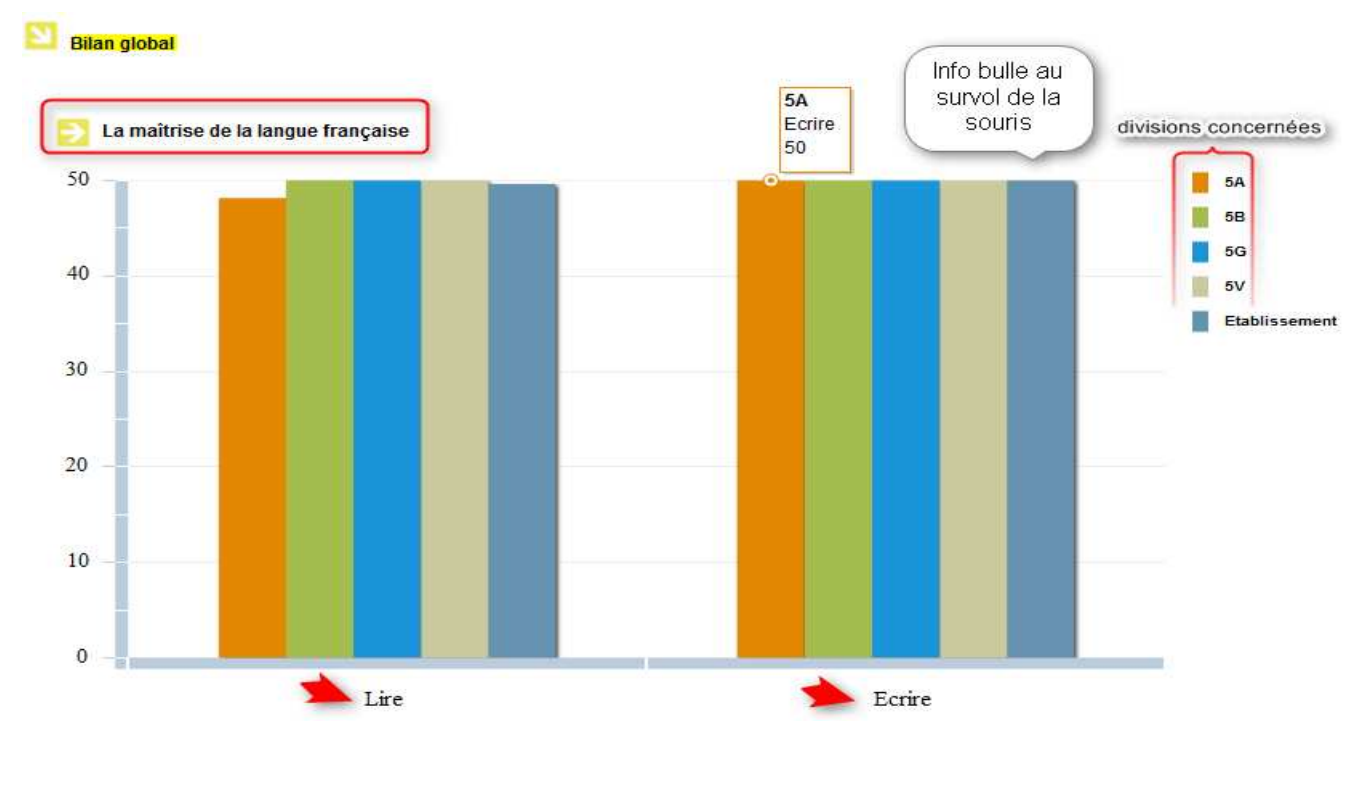

#### Taux de réussite

#### Menu : Exploitation /taux de réussite

Taux de réussite avec choix d'indicateurs en fonction du paramétrage effectué dans les éditions (pour une seule compétence ou pour les 2)

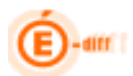

-Taux de réussite par relevé d'information par domaine et par compétence pour une ou plusieurs divisions

-Taux de réussite par item, par domaine, par compétence et par niveau pour une ou plusieurs divisions

| Taux de réussite                 |          |                        |           |            |                           |   |         |
|----------------------------------|----------|------------------------|-----------|------------|---------------------------|---|---------|
| Édition par relevé d'information |          |                        |           | Division : | Sélectionner une division | • |         |
| O Édition par item               | Niveau : | Sélectionner un niveau | *         | Division : | Sélectionner une division | • | Générer |
|                                  |          |                        | - 14 - AS |            |                           |   | _       |

Taux de réussite par relevé d'information et par compétence

| Relevé<br>d'information n° | Taux de réussite<br>(code 1) | Taux de non-<br>réponse (code 0) | Taux de réponses<br>partielles (code 2<br>à 8) | Taux d'échec<br>(code 9) | Compétence 1: La maitrise de la |
|----------------------------|------------------------------|----------------------------------|------------------------------------------------|--------------------------|---------------------------------|
| 1                          | 100.0 %                      | 0.0 %                            | 0.0 %                                          | 0.0 %                    | langue française                |
| 2                          | 100.0 %                      | 0.0 %                            | 0.0 %                                          | 0.0 %                    |                                 |
| 3                          | 80.0 %                       | 0.0 %                            | 20.0 %                                         | 0.0 %                    |                                 |
| 4                          | 100.0 %                      | 0.0 %                            | 0.0 %                                          | 0.0 %                    |                                 |
| 5                          | 100.0 %                      | 0.0 %                            | 0.0 %                                          | 0.0 %                    |                                 |
| 6                          | 100.0 %                      | 0.0 %                            | 0.0 %                                          | 0.0 %                    |                                 |
| 7                          | 100.0 %                      | 0.0 %                            | 0.0 %                                          | 0.0 %                    |                                 |
|                            |                              | ichier PDF Fichier (             |                                                | V                        | Mathématiqu                     |
|                            |                              |                                  |                                                |                          |                                 |

**Relevé d'information** 

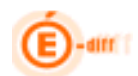

|                            |                              |                                  | Compétence 1                                   | Mathématiques            | )                |
|----------------------------|------------------------------|----------------------------------|------------------------------------------------|--------------------------|------------------|
| Toutes les divisions       | Mathématiques                |                                  |                                                |                          | 1                |
| Relevé<br>d'information n° | Taux de réussite<br>(code 1) | Taux de non-<br>réponse (code 0) | Taux de réponses<br>partielles (code 2<br>à 8) | Taux d'échec<br>(code 9) | $\left  \right $ |
| 66                         | 100.0 %                      | 0.0 %                            | 0.0 %                                          | 0.0 %                    |                  |
| 67                         | 100.0 %                      | 0.0 %                            | 0.0 %                                          | 0.0 %                    |                  |
| 68                         | 100.0 %                      | 0.0 %                            | 0.0 %                                          | 0.0 %                    | ]                |
| 69                         | 100.0 %                      | 0.0 %                            | 0.0 %                                          | 0.0 %                    |                  |
| 70                         | 100.0 %                      | 0.0 %                            | 0.0 %                                          | 0.0 %                    | ]                |
| 71                         | 100.0 %                      | 0.0 %                            | 0.0 %                                          | 0.0 %                    |                  |
| 72                         | 100.0 %                      | 0.0 %                            | 0.0 %                                          | 0.0 %                    |                  |
|                            | F                            | chier PDF Fichier C              | sv                                             |                          | 1.               |

 Taux de réussite par item, par domaine, par compétence et par niveau pour une ou plusieurs divisions

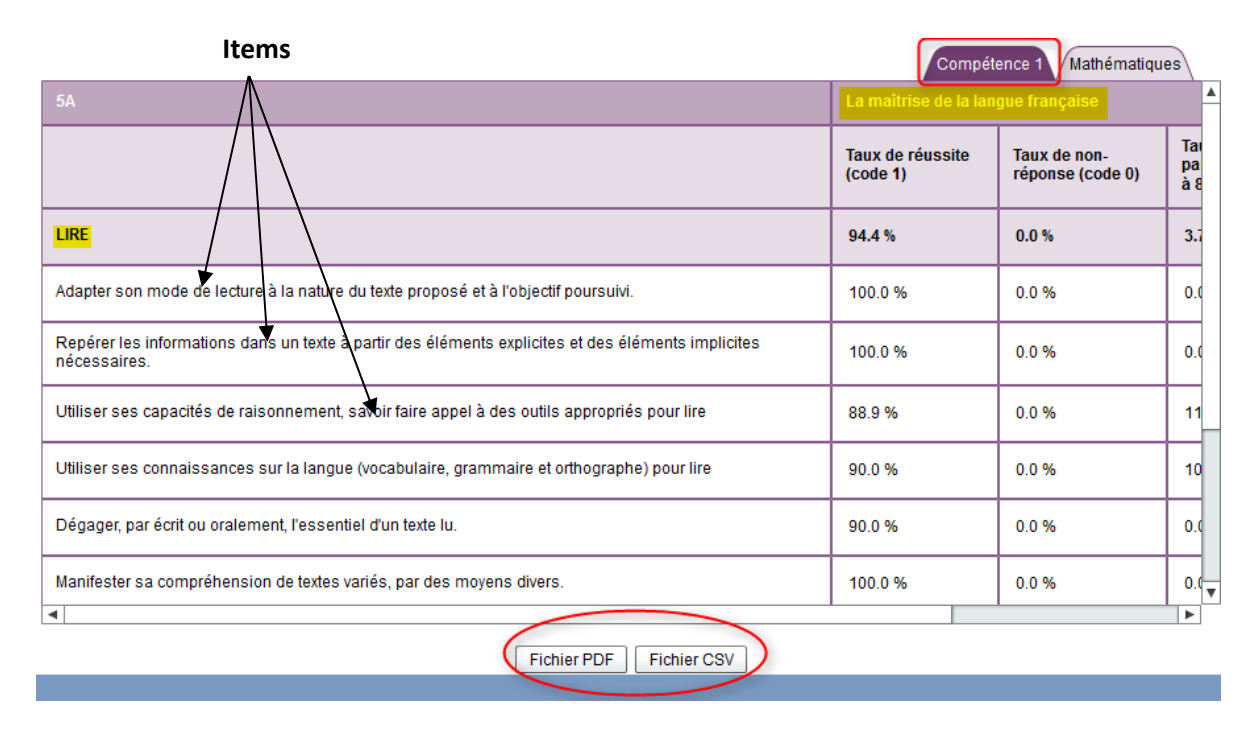

#### Grille de saisie vierge

diff

#### Menu : Exploitation /Grille de saisie vierge

En cliquant dans le menu, la fenêtre suivante vous à ouvrir/enregistrer le fichier « Grille de saisie vierge » au format PDF. Cette grille, plus facile à manipuler que les cahiers des élèves à la saisie, permet aux enseignants de coder les réponses des élèves au cours de leur correction des cahiers.

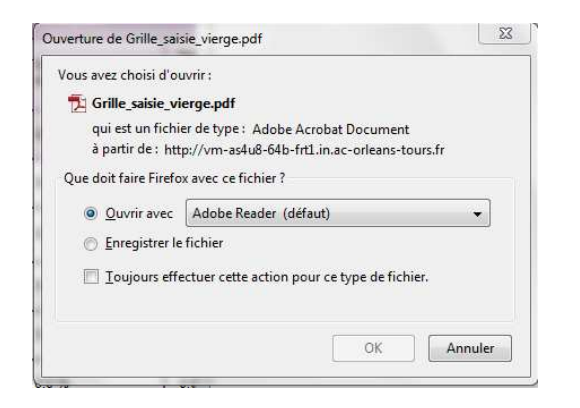

| che de saisie raj       | REVA<br>pide des l | résultats    |                      | Eleve :<br>Classe de Se |                            |             |                                         |                    |                         |                       |                 |
|-------------------------|--------------------|--------------|----------------------|-------------------------|----------------------------|-------------|-----------------------------------------|--------------------|-------------------------|-----------------------|-----------------|
| Compiliance             | Cilguettos         | Exercise     | Codification         | tam<br>an<br>LPC        | Code da<br>correction<br>D | Code de     | Code de<br>consistion                   | Code de<br>comedos | Code de<br>correction   | Code de<br>correction | Code a          |
|                         |                    |              | R11                  | 112                     |                            | SF 1        | 1.1.1.1                                 |                    | Q (2)                   |                       | 1               |
|                         |                    |              | R                    | 110                     |                            | S 2         | 2                                       |                    | 3 3                     |                       | 12              |
|                         |                    | Eureroloe 1  | RID                  | 1134                    | -                          | 2           | 1                                       |                    | Q Q                     | _                     | S               |
|                         |                    |              | PUs                  | 113-6                   | -                          | 36 A        | · · · · · · · · · · · · · · · · · · ·   |                    | 2 2                     |                       | A.              |
|                         |                    |              | D-6                  | 115                     |                            |             | -                                       |                    |                         |                       | -               |
|                         |                    |              | RIT                  | 113-6                   |                            | 2 2         |                                         |                    | 10 X                    |                       | 2               |
|                         |                    | Toursky 2    | 10                   | 10.11000                |                            | 35 - S      | 1 23                                    |                    | 2 5                     |                       | No.             |
|                         |                    |              | RIP                  | 113-0                   |                            | 8 à         | 1 2                                     |                    | 5 - S                   |                       | 13              |
|                         | -                  |              | R010                 | 1134                    |                            | C (         | ·                                       |                    | 8 - Q                   |                       | 22              |
|                         |                    |              | R111                 | 114                     | _                          | 20          |                                         | _                  | 2 2                     |                       |                 |
|                         |                    |              | - MUT2               | ALC: NO                 |                            | 34          | 10 - 10 - 10 - 10 - 10 - 10 - 10 - 10 - | -                  | 2000 - 121<br>121 - 121 |                       |                 |
|                         |                    | Exercise 3   | 1214                 | 214                     | -                          | 22 3        |                                         |                    |                         | -                     | -               |
|                         |                    |              | 1015                 | 115-0                   |                            |             |                                         |                    |                         |                       | _               |
|                         |                    |              | D'SA                 | (1954)                  | 1                          |             | >                                       |                    | 8 - 0                   |                       | 10              |
|                         |                    |              | B117                 | 124                     |                            | 11 1        | 1.1.1                                   |                    | 8                       |                       | 11              |
|                         |                    | Damage 4     | 810                  | 10.111                  |                            | <           | - S                                     |                    |                         |                       | 10.             |
|                         |                    |              | 6110                 | 112                     | -                          | 2           |                                         |                    | 2 2                     | _                     | -               |
|                         |                    |              | 8.20                 | 101000-000              | -                          |             | 100 CO                                  | -                  |                         |                       |                 |
|                         |                    |              | 10.21                | 112                     | -                          |             | -                                       | -                  | 2                       | _                     | -               |
|                         |                    | Eversite 5   | 823                  | 125                     | _                          | <u> </u>    | -                                       | _                  | <u> </u>                |                       | 100             |
|                         |                    |              | 0.24                 | 133.0                   |                            | 32 2        | 1 19                                    |                    | 2 2                     |                       | 18 <sup>1</sup> |
|                         |                    |              | Ri25                 | 123                     |                            | 3 - 2       | 1 12.<br>1                              |                    | 8 - 0                   |                       | 35              |
|                         |                    |              | R/28                 | 123                     |                            |             |                                         |                    |                         |                       |                 |
|                         | 1 1 1              | Tourise I    | 8:27                 | 111                     | -                          | 2 2         | · · · · · · · · · · · · · · · · · · ·   |                    | 6 9                     | -                     | 2               |
|                         |                    |              | 1028                 | 112.0                   |                            | (S) - 3     | 1 23                                    |                    | i = 2                   |                       | 12              |
|                         |                    |              | 17.28                | 114                     | _                          | 10 A        |                                         | -                  | à - 2                   |                       | 10              |
|                         |                    |              | - R.X.               | 114                     |                            |             | -                                       |                    |                         |                       | 1               |
|                         |                    | Exercise 7   | 10.50                | SOUTH REAL              | -                          | -           | -                                       |                    | -                       |                       | -               |
| La matrice de la langue |                    |              | 7033                 | 112                     |                            | 8 8         | 1 1                                     |                    | 8 8                     |                       | 1               |
| 100000                  | 100                |              | NAM                  | < H1                    | -                          | 8 3         | 100                                     | -                  | 8 - 2                   |                       | 10              |
|                         |                    |              | 10,365               | 115-0                   |                            |             | 1 J.                                    |                    | 6 - K                   |                       | 10              |
|                         | -                  |              | 10.06                | 010360                  | 1                          | 0.1         |                                         | 1                  | 8 Q                     |                       | 00              |
|                         |                    | Tomate 8     | 10,37                | 112                     | -                          |             |                                         |                    |                         |                       | -               |
|                         |                    |              | 0.10                 | 112                     | -                          |             | -                                       |                    | -                       |                       |                 |
|                         |                    |              | 10.40                | 112                     |                            | 25 5        | 1 25                                    |                    | S 31                    |                       | -               |
|                         |                    |              | 1241                 | 113-4                   |                            | 82 - 3      | 1                                       |                    | 0 0                     |                       | 13              |
|                         | 1                  |              | 1942                 | CN .                    |                            | S 1         |                                         |                    | 3 3                     |                       | 12              |
|                         |                    |              | 1943                 | 112                     |                            | S. 9        |                                         |                    | 2 0                     |                       | 15              |
|                         |                    |              | 2040                 | 100.022.00              |                            | 100 Z       | r - 32                                  |                    | N = Q                   |                       | 11              |
|                         |                    | Transfer C.  | 1245                 | 113-6                   | -                          | -           | -                                       | -                  | -                       | -                     | -               |
|                         |                    |              | P147                 | 114                     |                            | 0           |                                         | -                  | 1                       |                       |                 |
|                         |                    |              | 79.42                | 11134                   |                            | 100 1       | 1 23                                    |                    | 2 3                     |                       | 10              |
|                         |                    |              | R148                 | 124                     |                            | 32 - X      | 1 12                                    |                    | 0                       |                       | 1               |
|                         |                    |              | 8.50                 | 112                     |                            | Q (         |                                         |                    | 8 - 2                   |                       | 19 - C          |
|                         |                    |              | RIST                 | 112                     |                            | 20 - 3<br>2 | 1 33                                    |                    | 2                       |                       | -               |
|                         |                    | Eventiles 10 | 8.53                 | 10000                   |                            | S. 7        | a (2                                    |                    | 6 21                    |                       |                 |
|                         |                    |              | 853                  | 114                     | -                          | 2           | -                                       | -                  |                         |                       | 2               |
|                         |                    |              | 0.44                 | 110                     |                            |             | 1 22                                    |                    | -                       |                       | 100             |
|                         | -                  |              | 0.55                 | 10.000                  | -                          | 12 2        | -                                       |                    | C                       |                       | -               |
|                         |                    |              | RI57                 | 114                     |                            | -           |                                         |                    |                         |                       |                 |
|                         |                    |              | 10/50                | 112                     | 1                          | 23 - D      | 1 2                                     | 1                  | S - 2)                  |                       | 2               |
|                         |                    | Exercise 11  | R:59                 | 115                     |                            | 23 - P      |                                         |                    | 8 3                     |                       |                 |
|                         |                    |              | 7990                 | 1130                    |                            | 8 B         | 2 2                                     |                    | 9 - 11<br>1             |                       | 2               |
|                         |                    |              | F061                 | 104                     | -                          | St. 1       | 1 22                                    |                    | 2 2                     | _                     | 10 mm           |
|                         | -                  |              | AND .                | 01134                   |                            | S           |                                         |                    | 0 0                     |                       | 10              |
|                         |                    | Fueries 12   | -060                 | 111                     |                            | 1           | -                                       |                    |                         |                       |                 |
|                         | Evenue 12          | 1004         | Charles and Colorest | -                       | 1999 - C.                  | 1.0         |                                         | 1                  | _                       | 10 C                  |                 |

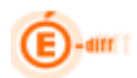

#### Historisation des résultats des évaluations

Les données individuelles seront historisées pendant 4 ans, le tableau statistique global de l'établissement pendant 10 ans.

<u>Attention</u> : les résultats des élèves ayant passé l'évaluation en mai 2012, peuvent être visualisés durant l'année scolaire 2012-2014 en sélectionnant la division dans laquelle ils se trouvent (en 4<sup>e</sup> donc).

#### Groupes de compétences

Editions des groupes de compétences: dans SEREVA, on peut éditer deux sortes de listes d'élèves, en fonction des groupes de besoin et faisant apparaitre :

✓ En compétence 1 :
 -Les élèves ayant des acquis solides
 -Les élèves ayant des bons acquis
 -Les élèves ayant des acquis encore fragiles
 -Les élèves ayant des acquis insuffisants

✓ En Mathématiques :
 -Les élèves ayant des acquis solides
 -Les élèves ayant des bons acquis
 -Les élèves ayant des acquis encore fragiles
 -Les élèves ayant des acquis insuffisants

#### A - Sous forme de Tableau:

| 9 Edition sous forme de f   | ableau Niveau :        | Cinquièm                     | 1e                | - Divisi              | on : Toutes | les divisions          | -                            |            |                       |      |
|-----------------------------|------------------------|------------------------------|-------------------|-----------------------|-------------|------------------------|------------------------------|------------|-----------------------|------|
| ) Edition des réussites p   | ar seuil Niveau :      | Sélection                    | ner un niveau     | -                     |             |                        |                              | Générer    |                       |      |
| ) Édition sous forme de l   | iste                   |                              |                   |                       |             |                        |                              |            |                       |      |
| / Luison sous ionne de l    | ISIC                   |                              |                   |                       |             |                        |                              |            |                       |      |
|                             |                        |                              |                   |                       |             |                        |                              |            |                       |      |
| Classe de Toutes les        | 100                    |                              |                   |                       |             |                        |                              |            |                       |      |
|                             | La                     | mannse de a                  | a langue mançaisi |                       |             |                        |                              |            |                       |      |
|                             |                        |                              |                   |                       |             | 1                      |                              | T          | 1                     |      |
|                             |                        | A second in                  |                   |                       |             |                        |                              |            |                       |      |
| Nom et prénom de            | Acquis                 | Acquis                       | Bon acquis        | Acquis très           | Absent      | Acquis                 | Acquis                       | Bon acquis | Acquis très           | Ahse |
| Nom et prénom de<br>l'élève | Acquis<br>insuffisants | Acquis<br>encore<br>fragiles | Bon acquis        | Acquis très<br>solide | Absent      | Acquis<br>insuffisants | Acquis<br>encore<br>fragiles | Bon acquis | Acquis très<br>solide | Abse |
| Nom et prénom de<br>l'élève | Acquis<br>insuffisants | Acquis<br>encore<br>fragiles | Bon acquis        | Acquis très<br>solide | Absent      | Acquis<br>insuffisants | Acquis<br>encore<br>fragiles | Bon acquis | Acquis très<br>solide | Abse |

B – Par seuil

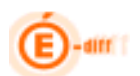

| Édition sous forme de tableau Niveau :     Edition des réussites par seuil Niveau : |                  | Cinquième       |            | Division : Toutes les divi | sions            | -               |            |                   |  |
|-------------------------------------------------------------------------------------|------------------|-----------------|------------|----------------------------|------------------|-----------------|------------|-------------------|--|
|                                                                                     |                  | Cinquième       | *          |                            |                  | Générer         |            |                   |  |
| 🔿 Édition sous forme de                                                             | liste            |                 |            |                            |                  |                 |            |                   |  |
|                                                                                     | Ē                |                 |            |                            | 1                |                 |            |                   |  |
|                                                                                     | 8                |                 |            |                            |                  |                 |            |                   |  |
| Division                                                                            | Acquis insuffisa | Acquis encore f | Bon acquis | Acquis très soli           | Acquis insuffisa | Acquis encore f | Bon acquis | Acquis très soli. |  |
| Classe de 53                                                                        | 0 %              | 0%              | 0 %        | 100 %                      | 100 %            | 0 %             | 0 %        | 0 %               |  |
| Classe de 54                                                                        |                  |                 |            |                            |                  |                 |            |                   |  |
| Nivoau do Cinquiàmo                                                                 | 0%               | 0%              | 0%         | 100 %                      | 100 %            | 0 %             | 0%         | 0 %               |  |

#### C- Sous forme de Liste

| Édition sous forme de tableau              | Niveau :     | Cinquième              | -       | Division : | Toutes les divisions | - |        |  |
|--------------------------------------------|--------------|------------------------|---------|------------|----------------------|---|--------|--|
| Edition des réussites par seuil            | Niveau :     | Sélectionner un niveau | -       |            |                      |   | Génére |  |
| Édition sous forme de liste                |              |                        | 77 - 22 |            |                      |   |        |  |
|                                            |              |                        |         |            |                      |   |        |  |
|                                            | IIONS DE     | SE, ANNEE 2011         |         |            |                      |   |        |  |
|                                            | e            |                        |         |            |                      |   |        |  |
| <ul> <li>Acquis insumsants</li> </ul>      |              |                        |         |            |                      |   |        |  |
| Aucun                                      |              |                        |         |            |                      |   |        |  |
| <ul> <li>Acquis encore fragiles</li> </ul> |              |                        |         |            |                      |   |        |  |
| <ul> <li>Aucun</li> </ul>                  |              |                        |         |            |                      |   |        |  |
| <ul> <li>Bon acquis</li> </ul>             |              |                        |         |            |                      |   |        |  |
| • Aucun                                    |              |                        |         |            |                      |   |        |  |
| <ul> <li>Acquis très solide</li> </ul>     |              |                        |         |            |                      |   |        |  |
|                                            | e (01/05/199 | 8)                     |         |            |                      |   |        |  |
| <ul> <li>Absents</li> </ul>                |              |                        |         |            |                      |   |        |  |
|                                            |              |                        |         |            |                      |   |        |  |
| Mathématiques                              |              |                        |         |            |                      |   |        |  |
|                                            |              |                        |         |            |                      |   |        |  |
| <ul> <li>Acquis insuffisants</li> </ul>    |              |                        |         |            |                      |   |        |  |

Les éditions sont toutes au format paysage, les titres sont répétés en haut de chaque page, les pages sont numérotées en bas à droite avec la date d'impression en bas à gauche.

Liste au format PDF

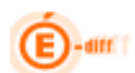

| Académie (                                         | COLLEGE PIERRE PERRET -                                                                         |
|----------------------------------------------------|-------------------------------------------------------------------------------------------------|
| Résultats des évaluations de 5e, année             | e 2012                                                                                          |
| La maîtrice de la langue française                 |                                                                                                 |
| <ul> <li>Acquis insuffisanta</li> </ul>            |                                                                                                 |
| Aucun                                              |                                                                                                 |
| <ul> <li>Acquis encare tragiles</li> </ul>         |                                                                                                 |
| Aucun                                              |                                                                                                 |
| - Bon acquis                                       |                                                                                                 |
| Aucun                                              |                                                                                                 |
| - Acquia très solide                               |                                                                                                 |
| AIT AOMAR Latifs (05/05/2000), ANDRIS Orlane (26/1 | 12/1999), BAUDUIN Alisson (24/01/2000), BECHICHE Safia (05/10/2000), BERCHEBRU Tom (28/04/1995) |
| - Absents                                          |                                                                                                 |
| Aucun                                              |                                                                                                 |
| Mathématiques                                      |                                                                                                 |
| - Acquis insuffisents                              |                                                                                                 |
| Aucun                                              |                                                                                                 |
| <ul> <li>Acquis ancore tragiles</li> </ul>         |                                                                                                 |
| Aucun                                              |                                                                                                 |
|                                                    |                                                                                                 |
|                                                    |                                                                                                 |